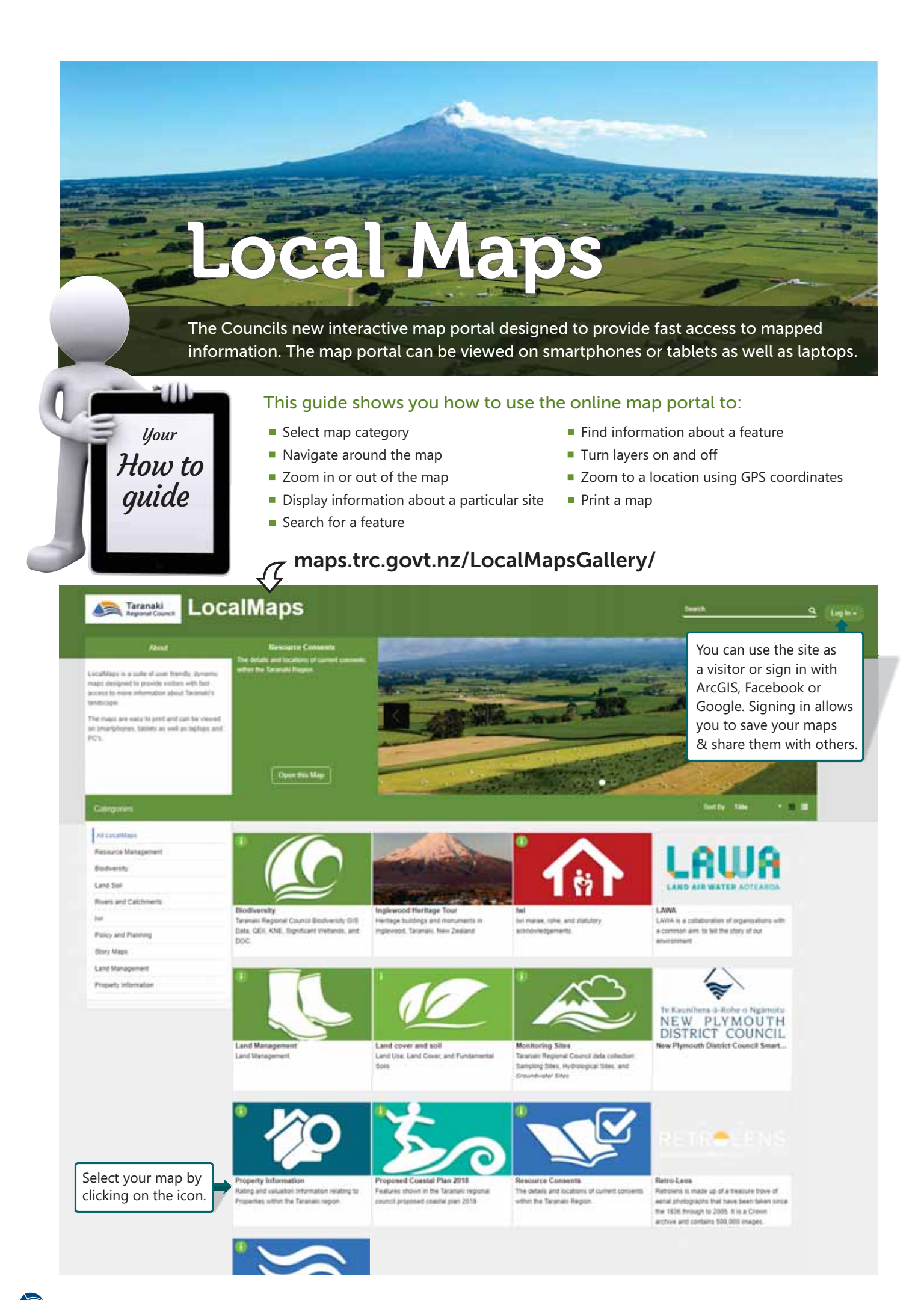

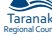

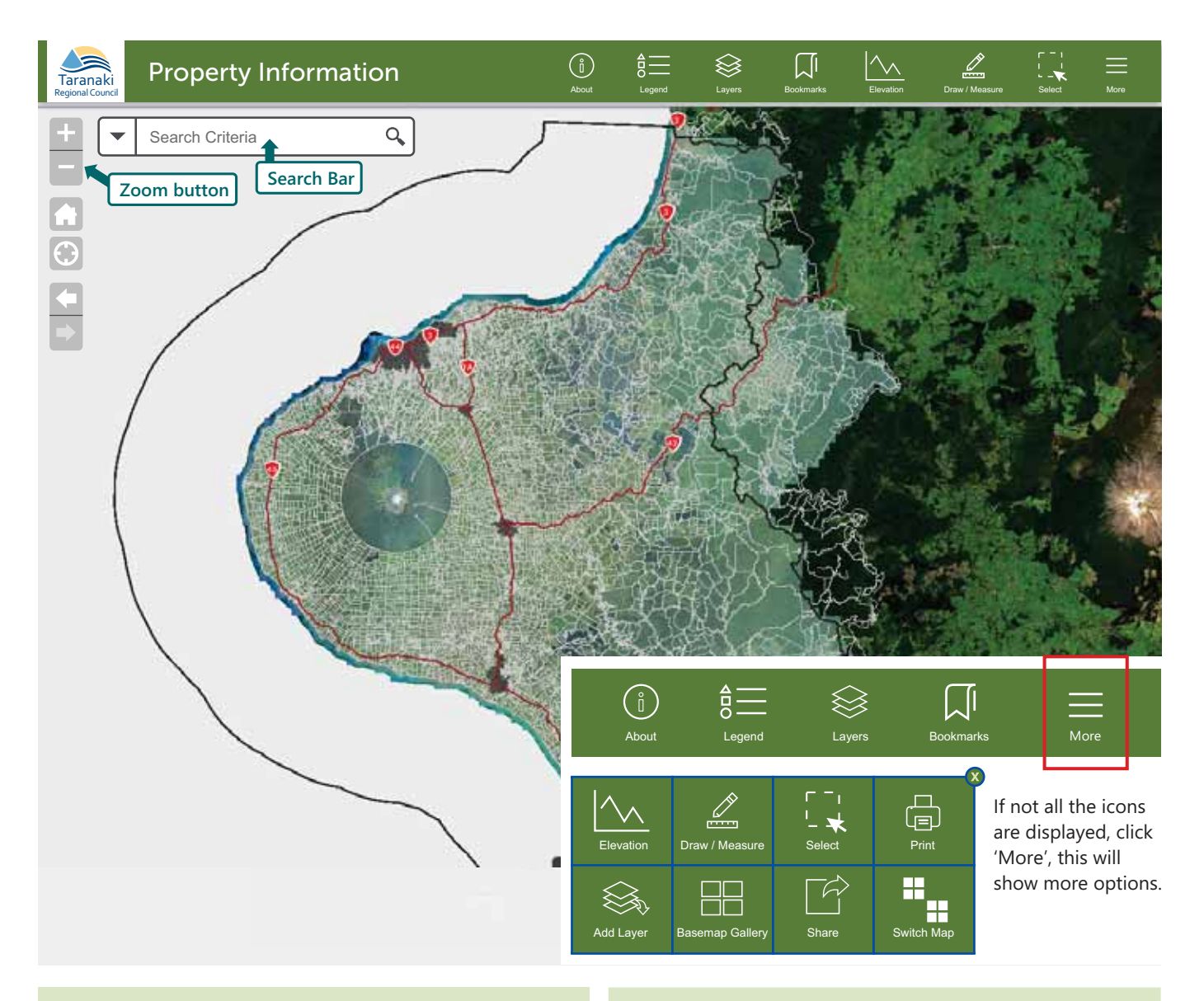

## Navigating the map

1. To move around the map click on the map and drag.

# Zooming

- 1. Roll the scroll wheel on your mouse forward to zoom in and backwards to zoom out.
- **2.** Or you can click on the plus and minus buttons at the top left of the screen.

| Taranaki<br>Regional Council | Property Informati | ion |  |  |
|------------------------------|--------------------|-----|--|--|
| + -                          | Search Criteria    | 0,  |  |  |
| Zoom buttons                 |                    |     |  |  |
| $\bigcirc$                   |                    |     |  |  |

# Information

**1.** For information about a feature, click on the feature and a 'pop up box' will display.

# Search for a feature

- **1.** Click the small triangle next to the search bar to select the type of feature you are searching for.
- **2.** Enter the name of the feature or street in the search bar this example is '47 Cloten Road'.
- 3. A blue outline will highlight your search result.
- **4.** When you click on your search result site a 'pop up box' will display with information about that site.

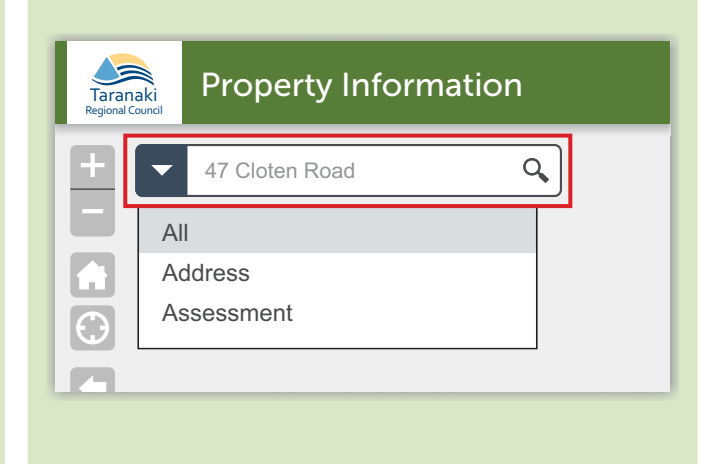

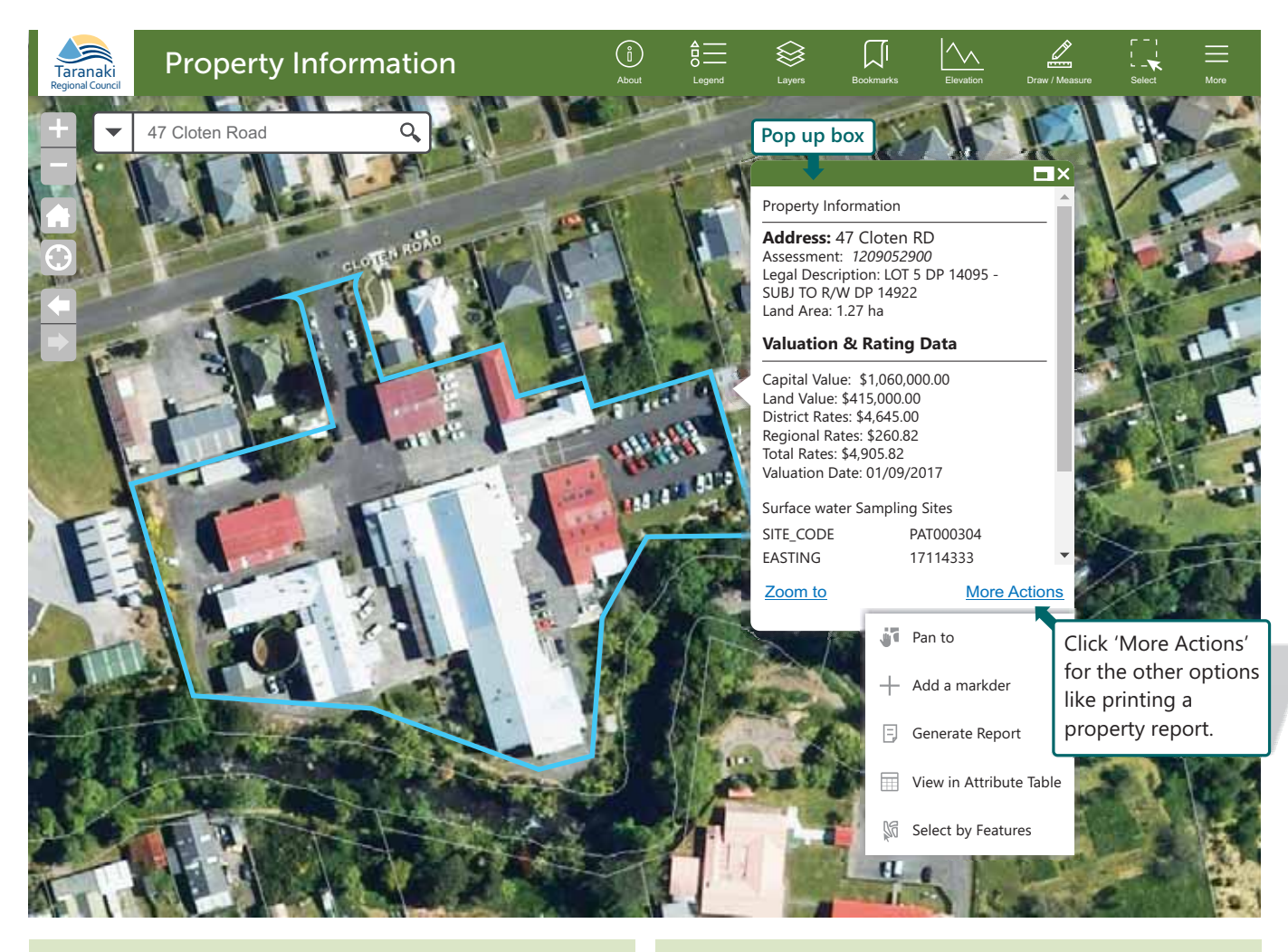

## Turn layers on and off

- **1.** Click on the 'Layers' icon.
- Click on the box next to the layer you want to turn on - a tick will appear.
- **3.** Click on the small triangle, it will open the contents of the layer.

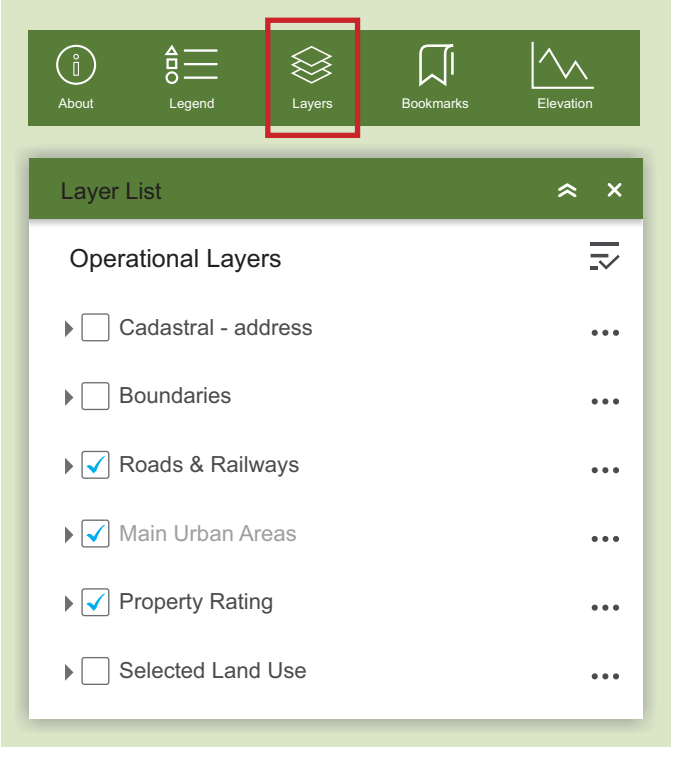

### Zoom to point

- **1.** Click on the 'Zoom to Point' icon if you have GPS coordinates for your location.
- 2. Select the appropriate 'Coordinate System'.
- **3.** Enter your coordinates and click 'go' or click on the map to retrieve your coordinates.

| Г ¯ I<br>I_ ★<br>Select | (I)<br>Print                                      | Zounr To Paint | Add Layer | Basemap G | ]<br>]<br>Gallery |
|-------------------------|---------------------------------------------------|----------------|-----------|-----------|-------------------|
| Zoom to                 | Point                                             |                | ?         | ≈ ×       |                   |
| Select th<br>Coordina   | Select the coordinate system<br>Coordinate System |                |           |           |                   |
| 1 - Nev                 | 1 - New Zealand Transverse Mercator               |                |           |           |                   |
| 1 - Nev                 | 1 - New Zealand Transverse Mercator               |                |           |           |                   |
| 2 - Nev                 | 2 - New Zealand Map Grid                          |                |           |           |                   |
| 3 - WGS84 Lat-Long      |                                                   |                |           |           |                   |
| 4 - WG                  | 4 - WGS84 Decimal Degrees                         |                |           |           |                   |
| Easting                 | Easting                                           |                |           |           |                   |
|                         |                                                   |                |           |           |                   |
| Northing                |                                                   |                |           |           |                   |
|                         |                                                   |                |           |           |                   |

#### Print map

- 1. Click on the Print icon.
- 2. Choose a name for the file example is 'My surf spot'.
- 3. Pick a size and orientation.
- 4. Choose a format example is a PDF.
- **5.** In the 'Print Details' tab, click print.

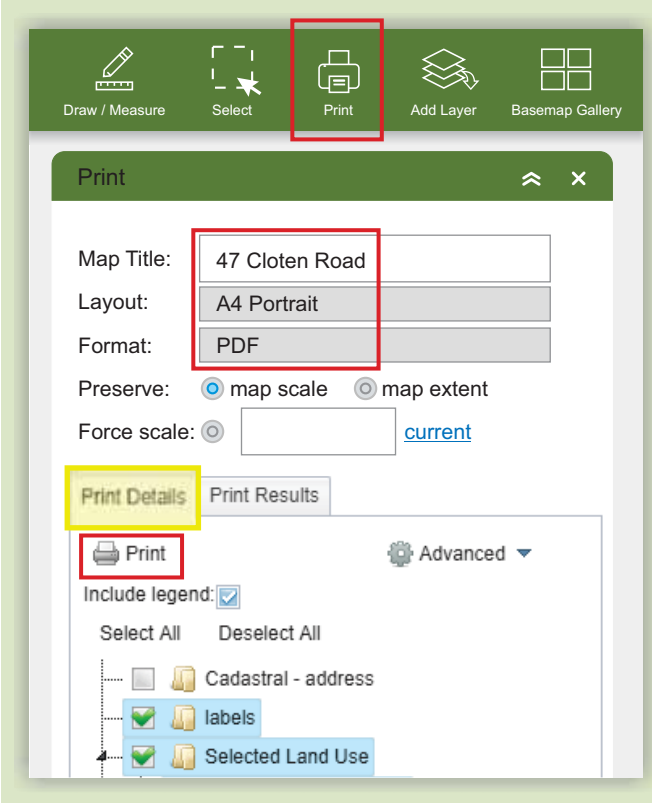

- 6. This will create a picture of the map.
- **7.** In the 'Print Results' tab, click on the name of your print job and it will open a new window.
- **8.** From there you can print your map. You can also download the file to your computer.

| Draw / Measure | Select Print           | Add Layer  | Basemap Gallery |  |
|----------------|------------------------|------------|-----------------|--|
| Print          |                        |            | ≈ ×             |  |
| Map Title:     | 47 Cloten Road         |            |                 |  |
| Layout:        | A4 Portrait            |            |                 |  |
| Format:        | PDF                    |            |                 |  |
| Preserve:      | map scale on map scale | nap extent |                 |  |
| Force scale:   | 0                      | current    |                 |  |
| Print Details  | Print Results          |            |                 |  |
| 🍐 Clear Prints |                        |            |                 |  |
| 1. 📐 4         | 7 Cloten Road          |            |                 |  |

#### Measure area or distance

- 1. Click on Draw/Measure.
- 2. Select Line tool for length, or polygon tool for area.
- 3. Select Measure Details tab.
- 4. Select desired units.
- 5. Draw the line or area required.
- 6. Double click to complete.
- 7. Measurements will show on the map.

| Draw / Measure                   | 「 ⁻」<br>└_ ★<br>Select | Print Add Layer Basemap Gallery |  |  |
|----------------------------------|------------------------|---------------------------------|--|--|
| Draw/Mea                         | isure                  | × ≈ (?)                         |  |  |
| Select a draw tool               |                        | Measures distance               |  |  |
| •                                |                        | Measures area                   |  |  |
|                                  |                        |                                 |  |  |
| Right click a feature to edit it |                        |                                 |  |  |
| Appearan                         | ce Measur              | e Details Drawings              |  |  |
| Area Units                       |                        | Square metres                   |  |  |
| Distance Units                   |                        | Meters                          |  |  |
| Show Area                        |                        |                                 |  |  |
| Show Perimeter                   |                        |                                 |  |  |
| Show Segment Lengths             |                        |                                 |  |  |

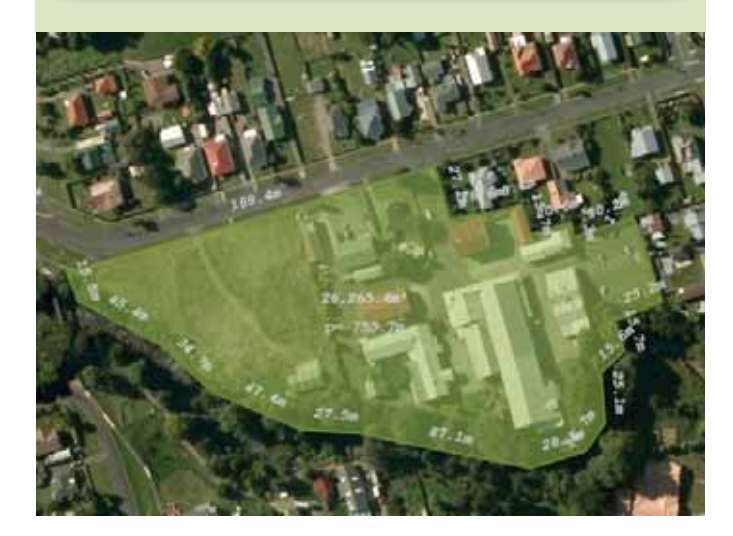

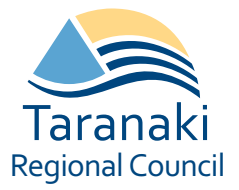

For more information contact:Taranaki Regional CouncilGIS Section☎0800 736 222☑gisteam@trc.govt.nz